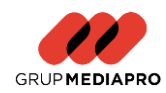

SAP Ariba Mediaproveedor. Guía de usuario. Alta Portal de Proveedor

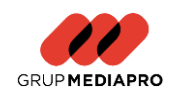

Grup Mediapro ha elaborado esta guía para facilitar la cumplimentación de los pasos a seguir para darse de alta como proveedores en Grup Mediapro mediante nuestro nuevo portal de SAP Ariba- Mediaproveedor.

Para poder acceder a cumplimentar el cuestionario externo de Grup Mediapro por la plataforma te tendrás que registrar previamente al portal Ariba.

#### Pasos a seguir para cumplimentar nuestro cuestionario de alta:

1- Para poder registrarte en el sistema deberás recibir una invitación por parte de tu contacto directo en Grup Mediapro. El email que recibirás es el siguiente (dependiendo del idioma que tengas configurado):

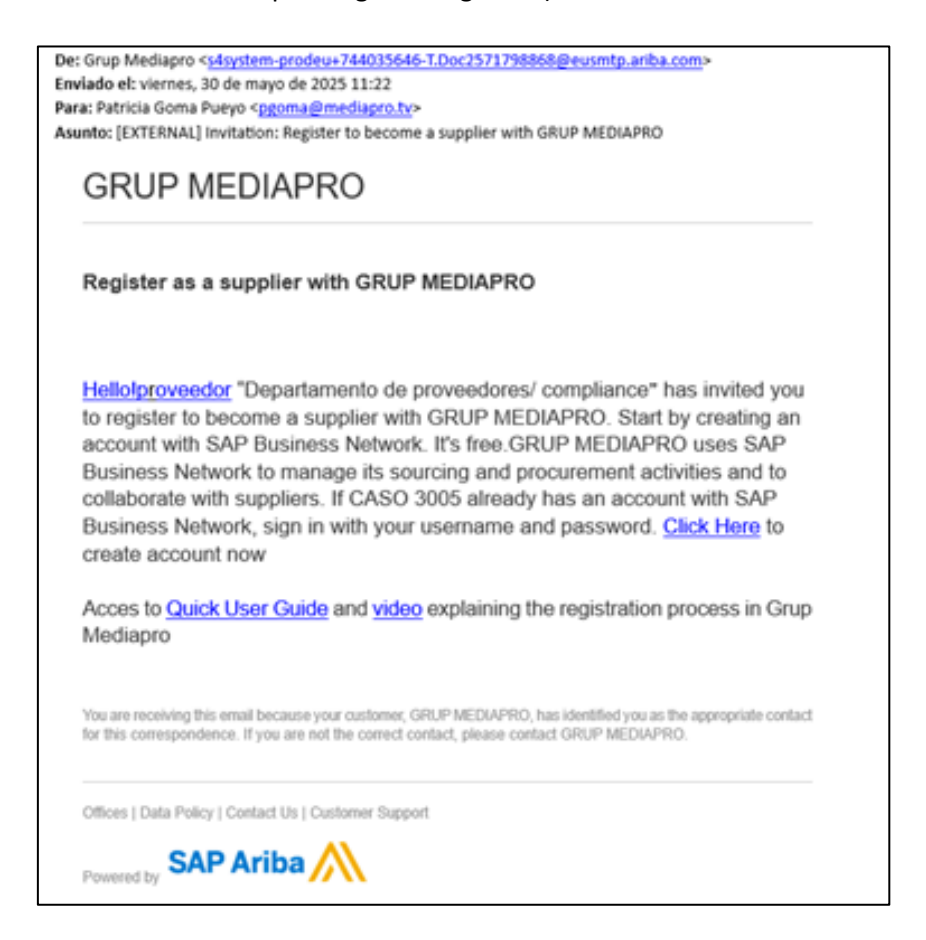

# 2- Deberás acceder al link que te derivará a la página de Ariba.

Inicie sesión como proveedor con **GRUP MEDIAPRO, S.L.U**. en SAP Ariba. GRUP MEDIAPRO, S.L.U. utiliza SAP Ariba para gestionar actividades de compra. Cree una cuenta de proveedor de SAP Ariba y gestione su respuesta a las actividades de compra requeridas por GRUP MEDIAPRO, S.L.U..

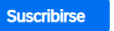

¿Tiene ya una cuenta?

Iniciar sesión

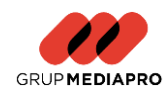

- 3- Podrás entrar si tienes una cuenta ya creada (iniciando la sesión posteriormente) o registrarte en el propio portal seleccionando "Suscribirse".
- 4- Te derivará a una página dónde tendrás que introducir un conjunto de datos obligatorios para crear tu cuenta en Ariba Business Network.
- 5- Una vez introducida toda la información obligatoria deberás grabar la información.
- 6- Una vez creada la cuenta te derivará al cuestionario creado para darte de alta como proveedor en nuestro sistema.

A continuación, mostramos el formato del cuestionario de alta creado en el grupo:

| Mensajes de evento<br>Detalles de evento | Todo el contenido                                       | <b>II</b>   ×                                               |
|------------------------------------------|---------------------------------------------------------|-------------------------------------------------------------|
| Equipo de respuesta                      | Nombre 1                                                |                                                             |
|                                          | <ul> <li>1 Información general del proveedor</li> </ul> |                                                             |
| ▼ Contenido del evento                   | 1.1 Razón social del proveedor (i)                      | * PROVEEDOR GRUP MEDIAPRO                                   |
| Todo el contenido                        | 1.2 Nombre Fiscal/ Razon Social 2 (i)                   |                                                             |
| 1 Información general<br>                |                                                         | <ul> <li>★</li> <li>País/región: España (ES) ✓ ①</li> </ul> |
| 2 Informacion de comun                   | 1.3 Número de identificación Fiscal                     | Nombre fiscal Tipo de impuesto Número de identifica         |
| 3 Información<br>bancaria                | <ul> <li>(*) indica un campo necesario</li> </ul>       |                                                             |
| 4 Cuestionario de<br>cump                | Enviar respuesta completa Guardar borrador Esc          | ribir mensaje Importar de Excel                             |

- 7- Se tendrán que responder las preguntas indicadas en la plataforma. Algunas de las respuestas habrán sido cumplimentadas por tu contacto principal en el Grupo Mediapro.
   Todas ellas pueden ser modificadas, si lo consideras oportuno. Para modificar el dato simplemente ponte en el campo que quieres editar y modifícalo.
- 8- Una vez rellenados todos los datos deberás seleccionar el botón "Enviar respuesta completa".

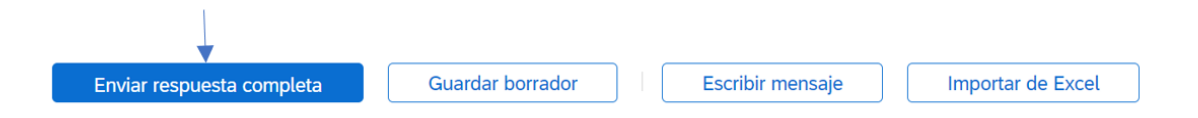

9- Te aparecerá un pop up solicitando confirmación para enviar la respuesta:

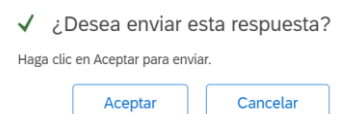

10- Selecciona "Aceptar" y el cuestionario se enviará a Mediapro para su validación.

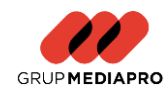

- 11- Una vez realizado este proceso pasará a ser validado por nuestro equipo de gestión de alta de proveedores quien podrá aprobar, denegar o solicitar información adicional.
- 12- Recibirás un email con cualquiera de estas acciones para estar informados.
- 13- En cuanto el proveedor haya pasado todas las validaciones y quede registrado en el sistema recibiréis un email informativo del mismo modo. El email que recibirás una vez el proveedor esté registrado en el sistema tendrá el siguiente formato:

| De: Ariba Administrator <no-repl<br>Enviado el: jueves, 12 de junio de<br/>Para:</no-repl<br> | y@eusmtp.ariba.com><br>2025 16:52                                                                                                    |
|-----------------------------------------------------------------------------------------------|----------------------------------------------------------------------------------------------------|
| Para:<br>Asunto: [EXTERNAL] Approved: S                                                       | upplier registration with GRUP MEDIAPRO                                                                                                    |
|                                                                                               |                                                                                                    |
|                                                                                               | GRUP MEDIAPRO                                                                                                    |
|                                                                                               | Hello supplier.                                                                                                    |
|                                                                                               | Congratulations! Your supplier registration was approved.                                                                                                    |
|                                                                                               | Log in to the supplier portal to see if you need to complete any tasks or<br>qualifications before you can start doing business with GRUP MEDIAPRO.                                                            |
|                                                                                               | Click Here                                                                                                    |
|                                                                                               | Sincerely,<br>GRUP MEDIAPRO                                                                                                    |
|                                                                                               | You are receiving this email because your customer, GRUP MEDIAPRO, has identified you as the appropriate<br>contact for this correspondence. If you are not the correct contact, please contact GRUP MEDIAPRO. |
|                                                                                               | Offices   Data Policy   Contact Us   Customer Support                                                                                                    |
|                                                                                               | Powered by SAP Ariba                                                                                                    |

14- Una vez hayas recibido este email, estarás registrado en nuestro portal de proveedores.

## Observaciones

Algunas de las preguntas son de carácter obligatorio (se encuentran remarcadas con un asterisco) y algunas de carácter opcional. Recuerda que, si no cumplimentas las preguntas de carácter obligatorio, no nos lo podrás enviar para su validación y creación o actualización.

| Todo el contenido                     |                           |
|---------------------------------------|---------------------------|
| Nombre 1                              |                           |
| ▼ 1 Información general del proveedor | •                         |
| 1.1 Razón social del proveedor (j)    | * PROVEEDOR GRUP MEDIAPRO |

Algunas de las preguntas tienen textos aclarativos o validación de formatos (emails, números de identificación fiscal...).

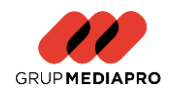

| 10                                        | $\downarrow$ |   |                              |
|-------------------------------------------|--------------|---|------------------------------|
| 2.9<br>¿Es un centro especial de trabajo? | (i)          | * | No especificado $\checkmark$ |

Por favor, no te olvides de los anexos obligatorios en algunas de las preguntas. De ser así, al enviar el cuestionario de devolverá un error solicitando el anexo correspondiente.

|                                                                                       | $\checkmark$         |
|---------------------------------------------------------------------------------------|----------------------|
| Adjunte el certificado de titularidad bancaria, con una antigüedad máxima de 6 meses. | *Adjuntar un archivo |

## ¿Dónde ver el estado en el que se encuentran tus cuestionarios?

Podrás ver todos los cuestionarios y tareas pendientes en el panel de eventos. En él podréis ver en qué estado se encuentra cada una de las tareas:

| Event            | tos        |              |                      |          |            |              |             |          |                |              |  |
|------------------|------------|--------------|----------------------|----------|------------|--------------|-------------|----------|----------------|--------------|--|
| Título           |            | ID           | Hora de finalización | 4        |            | Tipo de even | ito         | н        | la participado |              |  |
| No hay artículos |            |              |                      |          |            |              |             |          |                |              |  |
| Cuest            | tionario   | os de re     | egistro              |          |            |              |             |          |                |              |  |
| Título           |            |              |                      | ID       |            | Hora de fin  | alización 🌡 | E        | istado         |              |  |
| ₹ E              | Estado: C  | ompleted     | (1)                  |          |            |              |             |          |                | 7            |  |
| Cuesti           | ionario de | e registro o | del proveedor        | Doc20726 | 05949      | 5/7/2024     | 12:55       |          | Pendiente d    | e aprobación |  |
| Cuest            | tionario   | os de ca     | alificación          |          |            |              |             |          |                |              |  |
| Título           |            | ID           | Hora de finalización | Ļ        |            | Mercancía    |             | Regiones |                | Estado       |  |
|                  |            |              |                      |          | No hay art | ículos       |             |          |                |              |  |
| Cuest            | tionario   | os           |                      |          |            |              |             |          |                |              |  |
| Título           |            | ID           | Hora de finalización | Ļ        |            | Mercancía    |             | Regiones |                | Estado       |  |
|                  |            |              |                      |          | No hay art | ículos       |             |          |                |              |  |
| Certif           | icados     |              |                      |          |            |              |             |          |                |              |  |
| Inform           | ación de   | certificad   | 0                    | En vigor | Expiración | A            | djunto      | Cuestion | nario          | Estatus      |  |
|                  |            |              |                      |          | No hay art | ículos       |             |          |                |              |  |

## ¿Cómo debes realizar una modificación?

En el caso de querer realizar cualquier modificación en tus datos personales podrás acceder en cualquier momento al portal y modificarlos.

Accederás al portal incluyendo tu usuario y contraseña:

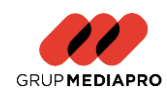

| SAP Ariba 📉                   |  |
|-------------------------------|--|
| Inicio de sesión de proveedor |  |
| test-pgoma3@mediapro.tv       |  |
|                               |  |
| Inicio de sesión              |  |

Podrás acceder al cuestionario externo en cualquier momento y para modificar datos deberás seguir los siguientes pasos:

- 1- Acceder al cuestionario que se quiere modificar.
- 2- Marcar en "Revisar respuesta".

|                                       | Revisar respuesta       |           |
|---------------------------------------|-------------------------|-----------|
| Todo el contenido                     |                         | <b></b> × |
| Nombre 1                              |                         |           |
| 1 Información general del proveedor   |                         |           |
| 1.1 Razón social del proveedor ①      | PROVEEDOR GRUP MEDIAPRO |           |
| 1.2 Nombre Fiscal/ Razon Social 2 (3) |                         |           |

3- Aparece un pop up solicitando si se quiere revisar la respuesta para proceder a su modificación:

| ▲ ¿Revisar respuesta?                                |                        |                         |
|------------------------------------------------------|------------------------|-------------------------|
| Ya ha enviado una respuesta para este evento. Haga c | lic en Aceptar si dese | a revisar su respuesta. |
|                                                      | Aceptar                | Cancelar                |

4- Una vez modificados los datos deberás enviar la respuesta de nuevo:

| Enviar respuesta completa | Guardar borrador | Escribir mensaje | Importar de Excel |
|---------------------------|------------------|------------------|-------------------|

Cualquier modificación será validada internamente y quedará actualizada en el sistema.

## ¿Cómo debe realizarse la homologación?

Una vez los proveedores están registrados y validados en el sistema, cuando aplique, se solicitará documentación adicional para su homologación y para poder garantizar el pago de las facturas abiertas en el sistema.

Para ello, recibirás un email solicitando la cumplimentación de los certificados.

Podrás acceder mediante el link del correo o accediendo al portal de Ariba en el apartado correspondiente:

| Cuestionarios         |               |                        |                         |            | =             |
|-----------------------|---------------|------------------------|-------------------------|------------|---------------|
| Título                | ID            | Hora de finalización 🖡 | Mercancía               | Regiones   | Estado        |
| ▼ Estado: Abierto (1) |               |                        |                         |            |               |
| Calificación general  | Doc2072621560 | 4/8/2024 13:24         | Todos los artículos All | ESP España | No respondido |

Guia de usuario Alta Portal Proveedor Grup Mediapro v2

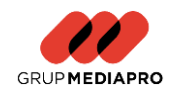

- 1- Accederás dentro del cuestionario establecido y deberéis rellenar las preguntas correspondientes, así como adjuntar todos los anexos necesarios.
- 2- Una vez cumplimentadas todas las preguntas obligatorias podrás "enviar la respuesta completa":

| Enviar respuesta completa | Guardar borrador |  | Escribir mensaje |  | Importar de Excel |
|---------------------------|------------------|--|------------------|--|-------------------|
|---------------------------|------------------|--|------------------|--|-------------------|

3- Una vez realizado este proceso pasará a ser validado por nuestro equipo de gestión de alta de proveedores quien podrá aprobar, denegar o solicitar información adicional.

Como se ha indicado anteriormente siempre podrás ver el estado de todos los registros y actualizaciones en el panel:

| < Volver al panel de instruccion<br>TEST | es GRUP MEDIAPR                                                                                                    | 0, S.L.U            |                        |                        |                       |                   |               |  |
|------------------------------------------|----------------------------------------------------------------------------------------------------|---------------------|------------------------|------------------------|-----------------------|-------------------|---------------|--|
| GRUP MEDIAPRO, S.L.UTEST                 |                                                                                                    |                     |                        |                        |                       |                   |               |  |
| The hyp Consequence on encodered.        | Bin-work al sto de Alla Spend Management. Esta silo la puodari à disettifor proveedores de calidad en todo el mundo, estos proveedores son lideves de mencado en estación a calidad, senios y costo. Esta silo está administrado por<br>Anha, Inc. con el esharco costindo en asegura la maisma integridad de mencado. |                     |                        |                        |                       |                   |               |  |
|                                          | Inicio                                                                                                    |                     |                        |                        |                       |                   |               |  |
|                                          | Eventos                                                                                                    |                     |                        |                        |                       |                   |               |  |
|                                          | Titulo                                                                                                    | ID                  | Hora de finalización 1 |                        | Tipo de evento        | Ha participado    |               |  |
|                                          |                                                                                                    | No hay anticulos    |                        |                        |                       |                   |               |  |
|                                          | Cuestionarios                                                                                                    | de registro         |                        |                        |                       |                   |               |  |
|                                          | Titulo                                                                                                    |                     |                        | ID                     | Hora                  | de finalización 4 | Estado        |  |
|                                          | <ul> <li>Estado: Final</li> </ul>                                                                                                    | izado (1)           |                        |                        |                       |                   | ▼             |  |
|                                          | Cuestionario de registro del proveedor                                                                                                    |                     | Doc2072                | Doc2072605949 5/7/20   |                       | Registrado        |               |  |
|                                          | Cuestionarios                                                                                                    | de calificaciór     |                        |                        |                       |                   |               |  |
|                                          | Titulo                                                                                                    | ID                  | Hora de finalización 1 |                        | Mercancia             | Regiones          | Estado        |  |
|                                          |                                                                                                    | No hay articulos    |                        |                        |                       |                   |               |  |
|                                          | Cuestionarios                                                                                                    |                     |                        |                        |                       |                   |               |  |
|                                          | Titulo                                                                                                    |                     | ID                     | Hora de finalización 4 | Mercancía             | Regiones          | Estado        |  |
|                                          | <ul> <li>Estado: Abier</li> </ul>                                                                                                    | to (1)              |                        |                        |                       |                   |               |  |
|                                          | Calificación genera                                                                                                    | 4                   | Doc2072621560          | 4/8/2024 13:24         | Todos los artículos A | II ESP España     | No respondido |  |
|                                          | Certificados                                                                                                    |                     |                        |                        |                       |                   |               |  |
|                                          | Información de cer                                                                                                    | tificado            |                        | En vigor Ex            | oiración Adjunto      | Cuestionario      | Estatus       |  |
|                                          |                                                                                                    | Ma have and feedbar |                        |                        |                       |                   |               |  |

#### ¿Qué debo hacer para resolver dudas y preguntas?

Para cualquier duda referida al registro en SAP Ariba Business Network podrás consultar en el mismo portal de SAP.

Para cualquier duda aclarativa respecto al proceso de alta de nuestro cuestionario interno de Grup Mediapro puedes enviar un correo electrónico a la siguiente dirección: <u>onboardingariba@mediapro.tv.</u>